## Activité : Installation de Docker sur un OS Windows

#### Présentation

L'installation de Docker dasn un environnement nécessite l'utilisation de Windows Subsystem for Linux (WSL).

Présentation de WSL : Installer Windows Subsystem for Linux (WSL) pour Windows 10

Ressources WSL : https://learn.microsoft.com/fr-fr/windows/wsl/

#### Installation de WSL

WSL utilise la solution de virtualisation Hyper-V de Microsoft et nécessite que la virtualisation matérielle soit activée au niveau du l'ordinateur.

Vérification de l'activation de la virtualisation matérielle :

- Lancez une invite de commande ou une fenêtre Windows PowerShell.
- Entrez la commande systeminfo.exe

systeminfo.exe

 Vérifiez que la virtualisation activée dans le microprogramme, ce qui est indiqué par Oui. <code shell> Configuration requise pour Hyper-V: Extensions de mode du moniteur d'ordinateur virtuel : Oui Virtualisation activée dans le microprogramme : Oui Traduction d'adresse de second niveau : Oui Prévention de l'exécution des données disponible : Oui </code>

#### Installation de la fonctionnalité WSL2

La commande d'installation active les fonctionnalités nécessaires pour exécuter WSL et installe par défaut la distribution Ubuntu de Linux.

- Lancez PowerShell en tant qu'administrateur
- Tapez la commande suivante pour installer WSL avec la distribution Debian : <code powershell> PS > wsl -install -d Debian Installation en cours : Plateforme de machine virtuelle Plateforme de machine virtuelle a été installé. Installation en cours : Soussystème Windows pour Linux Sous-système Windows pour Linux a été installé. Installation en cours : Sous-système Windows pour Linux Sous-système Windows pour Linux a été installé. Installation en cours : Debian Debian a été installé. L'opération demandée est réussie. Les modifications ne seront pas effectives avant que le système ne soit réamorcé. </code>

Pour lister les distributions actuellemnt installé sur le PC poru WSL utilisez la commande suivante :

wsl --list

Pour lister les distributions disponibles utilisez la commande suivante :

wsl --list --online

#### **Installer Docker**

- Téléchargez le programme d'installation Docker Desktop depuis le site officiel https://www.docker.com/.
- Lancez l'installation et choisissez d'utiliser WSL 2 au lieu de Hyper-V

Last update: 2023/02/21 11:29 reseau:docker:installationdockerwindows /doku.php/reseau/docker/installationdockerwindows 😁 Installing Docker Desktop 4.16.3 (96739) Х Configuration ✓ Use WSL 2 instead of Hyper-V (recommended) ✓ Add shortcut to desktop Ok • puis fermez et réouvrez votre session : Installing Docker Desktop 4.16.3 (96739)  $\times$ Docker Desktop 4.16.3 Installation succeeded You must log out of Windows to complete installation. Close and log out

• après ouverture de la session, acceptez la licence d'utilisation de Docker

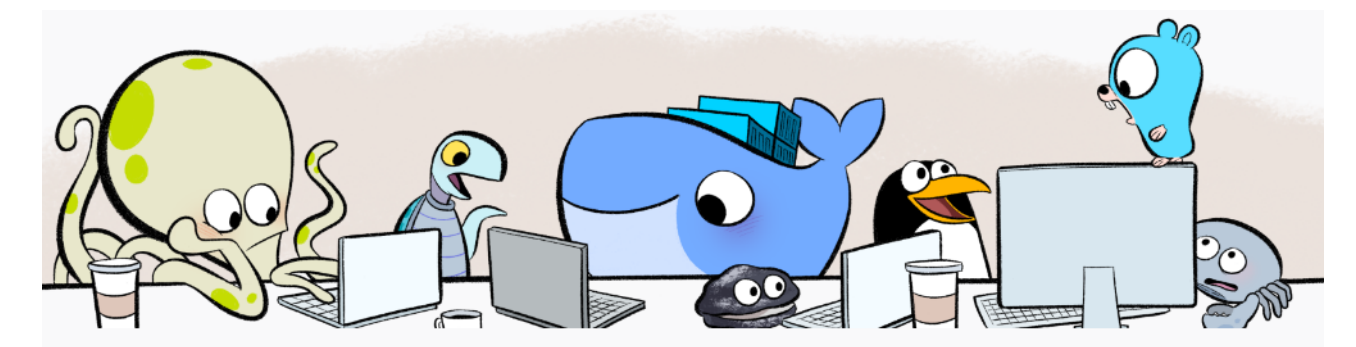

### **Docker Subscription Service Agreement**

By selecting accept, you agree to the Subscription Service Agreement, the Docker Data Processing Agreement, and the Data Privacy Policy.

**Note:** Docker Desktop is free for small businesses (fewer than 250 employees AND less than \$10 million in annual revenue), personal use, education, and non-commercial open source projects. Otherwise, it requires a paid subscription for professional use. Paid subscriptions are also required for government entities. Read the FAQ to learn more.

| View Full Terms                                        |                           |                             |          | Accept      | Close          |  |
|--------------------------------------------------------|---------------------------|-----------------------------|----------|-------------|----------------|--|
| <ul> <li>Un tutoriel vous est propo</li> </ul>         | sé pour découvrir Docker. | Pour l'instant passez le tu | toriel : |             |                |  |
| Docker Desktop Upgrade plan                            | Q. Search                 |                             | Ctrl+K   | 🗯 🏟 Sign in | <b>e</b> – 🗆 × |  |
|                                                        |                           |                             |          |             |                |  |
|                                                        |                           |                             |          |             |                |  |
| Get started with Docker                                |                           |                             |          |             |                |  |
|                                                        |                           | il a lew easy steps:        |          |             |                |  |
|                                                        | 0                         | Estimated time: 2 minutes   |          |             |                |  |
|                                                        |                           | Skip tutorial Start         |          |             |                |  |
| We send usage statistics. Check your privacy settings. |                           |                             |          |             |                |  |
|                                                        |                           |                             |          |             |                |  |
|                                                        |                           |                             |          |             |                |  |
|                                                        |                           |                             |          |             |                |  |
|                                                        |                           |                             |          |             |                |  |
|                                                        |                           |                             |          |             |                |  |
|                                                        |                           |                             |          |             |                |  |
|                                                        |                           |                             |          |             |                |  |

• Vous visualisez alors le tableau de bord de Docker :

| Docker Desktop Upgrade plan                                                                                                    | Q Search                                                                                                    |                                                                                                    | Ctrl+K                                           | 🗯 🏟 Sign in 😝 -                     | - 🗆 X      |  |
|----------------------------------------------------------------------------------------------------|----------------------------------------------------------------------------------------------------|----------------------------------------------------------------------------------------------------|--------------------------------------------------|-------------------------------------|------------|--|
| Containers                                                                                                    | Containers Give feedback R<br>A container packages up code and its dependence                                                                                             | ies so the application runs quickly and r                                                             | eliably from one computing enviror               | nment to another. <u>Learn more</u> |            |  |
| Volumes                                                                                                    |                                                                                                    |                                                                                                    |                                                  |                                     |            |  |
| Dev Environments BETA                                                                                                    |                                                                                                    |                                                                                                    |                                                  |                                     |            |  |
| Extensions                                                                                                    | Run a Sample Container                                                                                                    |                                                                                                    |                                                  |                                     |            |  |
| Add Extensions                                                                                                    |                                                                                                    |                                                                                                    |                                                  |                                     |            |  |
|                                                                                                    | docker run -d                                                                                                    | docker run -d -p 80:80 docker/getting-started                                                         |                                                  |                                     |            |  |
|                                                                                                    | Explore more in the Docker Docs                                                                                                    |                                                                                                    |                                                  |                                     |            |  |
|                                                                                                    |                                                                                                    |                                                                                                    |                                                  |                                     |            |  |
|                                                                                                    | Guides                                                                                                    |                                                                                                    |                                                  |                                     |            |  |
|                                                                                                    | Redis                                                                                                    |                                                                                                    |                                                  |                                     |            |  |
|                                                                                                    | An open-source in-memory key-valu<br>structure server.                                                                                                    | ue store that functions as a data                                                                     | An open-source web server, rev<br>cache.         | erse proxy, load balancer and HTTP  |            |  |
| <ul> <li>vérifiez la bon</li> </ul>                                                                                                    | RAM 3.23 GB CPU 0.36% 💥 Not connected to H                                                                                                    | lancement d'un conter                                                                                 | neur basé sur l'imag                             | e <b>Hello-World</b>                | v4.16.3 Q* |  |
| <b>PS</b> > docker run hello-v<br>Unable to find image 'h<br>latest: Pulling from li<br>2db29710123e: Pull comp<br>Digest: sha256:6e8b6f02<br>Status: Downloaded newe                                                                                                    | vorld<br><mark>hello-world:latest'</mark> local<br>ibrary/hello-world<br>blete<br>26e0b9c419ea0fd02d3905dd0<br>er image for hello-world:                                  | ly<br>952ad1feea67543f5<br>latest                                                                     | 25c73a0a790fefb                                  |                                     |            |  |
| Hello from Docker!<br>This message shows that                                                                                                    | t your installation appea                                                                                                    | rs to be working                                                                                      | correctly.                                       |                                     |            |  |
| <ul> <li>To generate this message</li> <li>1. The Docker client of</li> <li>2. The Docker daemon provided (amd64)</li> <li>3. The Docker daemon of executable that provided that provided that provide</li></ul> | ge, Docker took the follo<br>contacted the Docker daem<br>bulled the "hello-world"<br>created a new container f<br>bduces the output you are<br>streamed that output to t | wing steps:<br>on.<br>image from the Do<br>rom that image wh<br>currently readin<br>he Docker client, | cker Hub.<br>ich runs the<br>g.<br>which sent it |                                     |            |  |
| To try something more a<br>\$ docker run -it ubunt                                                                                                    | ambitious, you can run an<br>tu bash                                                                                                    | Ubuntu container                                                                                      | with:                                            |                                     |            |  |
| Share images, automate https://hub.docker.com                                                                                                    | workflows, and more with n/                                                                                                    | a free Docker ID                                                                                      | :                                                |                                     |            |  |
| For more examples and i                                                                                                    | ideas, visit:                                                                                                    |                                                                                                    |                                                  |                                     |            |  |

For https://docs.docker.com/get-started/

\* dans le \*\*tableau de bord\*\* de Docker Desktop vous pouvez visualiser le \*\*conteneur\*\* créé (et arrêté) ainsi que l'\*\*image\*\* utilisée :

5/5

| Docker Desktop Upgrade plan                                                                                                    | Q Search                                                                       |                                   | Ctrl+K                                     | 🛎 🏟 Sigi                     | n in <b>9</b> – |            |
|----------------------------------------------------------------------------------------------------|--------------------------------------------------------------------------------|-----------------------------------|--------------------------------------------|------------------------------|-----------------|------------|
| Containers                                                                                                    | Containers Give feedback Q<br>A container packages up code and its dependencie | s so the application runs quickly | r and reliably from one computing environm | ent to another. <u>Learn</u> | more            |            |
| Columes                                                                                                    | Only show running containers                                                   |                                   |                                            | Q Search                     |                 | :          |
| Dev Environments BETA                                                                                                    | Name                                                                           | Image                             | Status Port(s)                             | Started                      | Actions         |            |
| Extensions                                                                                                    | zen_banach                                                                     | hello-world                       | Evited                                     |                              |                 |            |
| Add Extensions                                                                                                    | b5fee938c091                                                                   | <u>Hello-wolld</u>                | Exited                                     |                              |                 |            |
|                                                                                                    |                                                                                |                                   |                                            |                              |                 |            |
|                                                                                                    |                                                                                |                                   |                                            |                              |                 |            |
|                                                                                                    |                                                                                |                                   |                                            |                              |                 |            |
|                                                                                                    |                                                                                |                                   |                                            |                              |                 |            |
|                                                                                                    |                                                                                |                                   |                                            |                              |                 |            |
|                                                                                                    |                                                                                |                                   |                                            |                              |                 |            |
|                                                                                                    |                                                                                |                                   |                                            |                              | Showin          | g 1 items  |
| <b>.</b>                                                                                                    | RAM 3.27 GB CPU 0.33% 🖹 Not connected to Hu                                    | b                                 |                                            |                              |                 | v4.16.3 Q⁺ |
| • Pour visualiser la version de Docker, utilisez la commande suivante : < code powershell> PS > docker -v Docker version 19.03.13, |                                                                                |                                   |                                            |                              |                 |            |

build 4484c46d9d </code>

Pour **lancer Docker Desktop**, cliquez-droit sur l'icône Docker qui se situe dans le **Systray** (l'icône en bas à droite de l'écran).

#### **Autres ressources**

https://www.malekal.com/bcdedit-modifier-demarrage-windows/

# **Retour Accueil Docker**

Docker

From: / - Les cours du BTS SIO

Permanent link: /doku.php/reseau/docker/installationdockerwindows

Last update: 2023/02/21 11:29

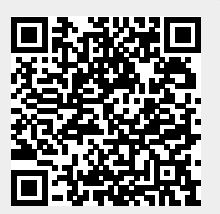